## برقراری ارتباط از طریق CANopen و کارت DVPCOPM-SL

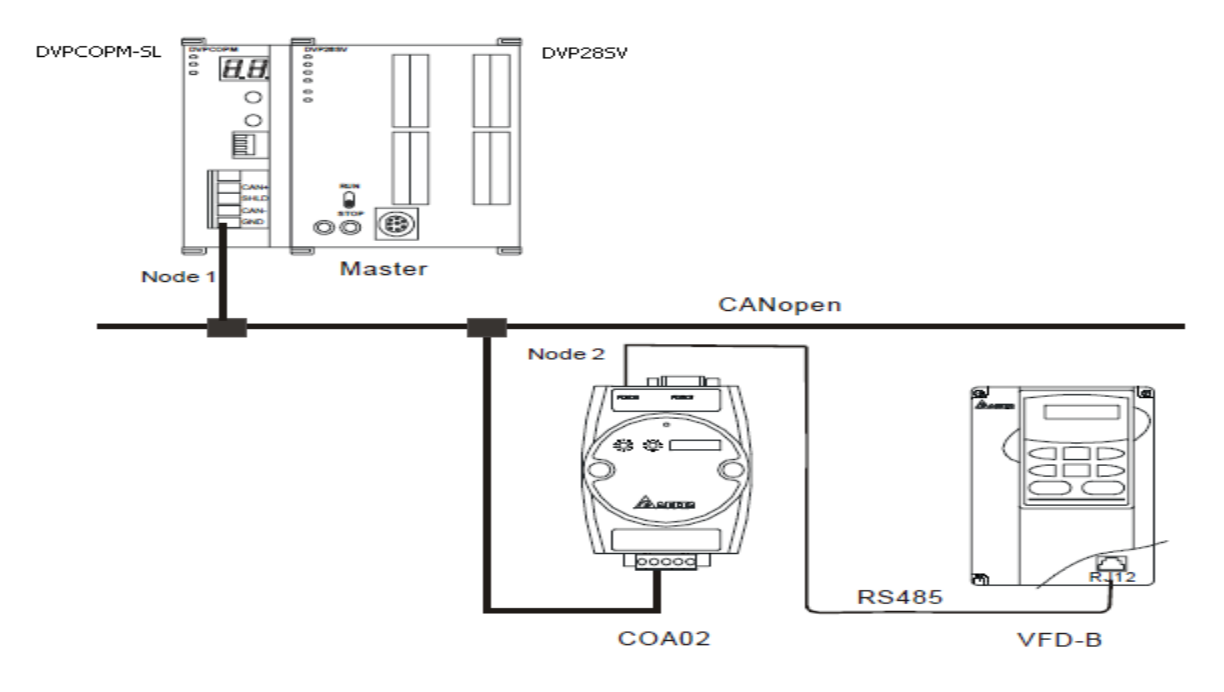

تنظیمات نرم افزاری :

در نرم افزار CANopen Builder به صورت زیر Master و Slave را تعیین کنید.

| 着 Delta CANopen Builder - Un                                                                                                    | titled 🔲                                                    |       |
|----------------------------------------------------------------------------------------------------|-------------------------------------------------------------|-------|
| <u>F</u> ile <u>E</u> dit <u>V</u> iew <u>N</u> etwork <u>C</u> NC C <u>A</u> M (                                                                                            | <u>T</u> ools <u>S</u> etup <u>H</u> elp                    |       |
| 🗅 😅 🖫 🖓   X 🖿 🖷 🗡 🎒                                                                                                    | 🔲 🔜 🥝 🍠 💷 🍻 🎦 🔛 🛨 🎜 📃                                       |       |
|                                                                                                    |                                                             | 9 × 1 |
| Device List  Master  DVP10MC11T Contro  DVPCOPM Master  DVPES2C Master  Slave  Profiles  O-Others  21763-Others  402-Drives and M  Vendor  DELTA ELECTRO  ASD-A  ASD-A  ASDA | 001<br>DVPCOPM Master<br>002<br>VFD-B<br>Drives<br>460V 3HP |       |
|                                                                                                    |                                                             |       |
|                                                                                                    |                                                             | >     |
| Ready                                                                                                    |                                                             |       |

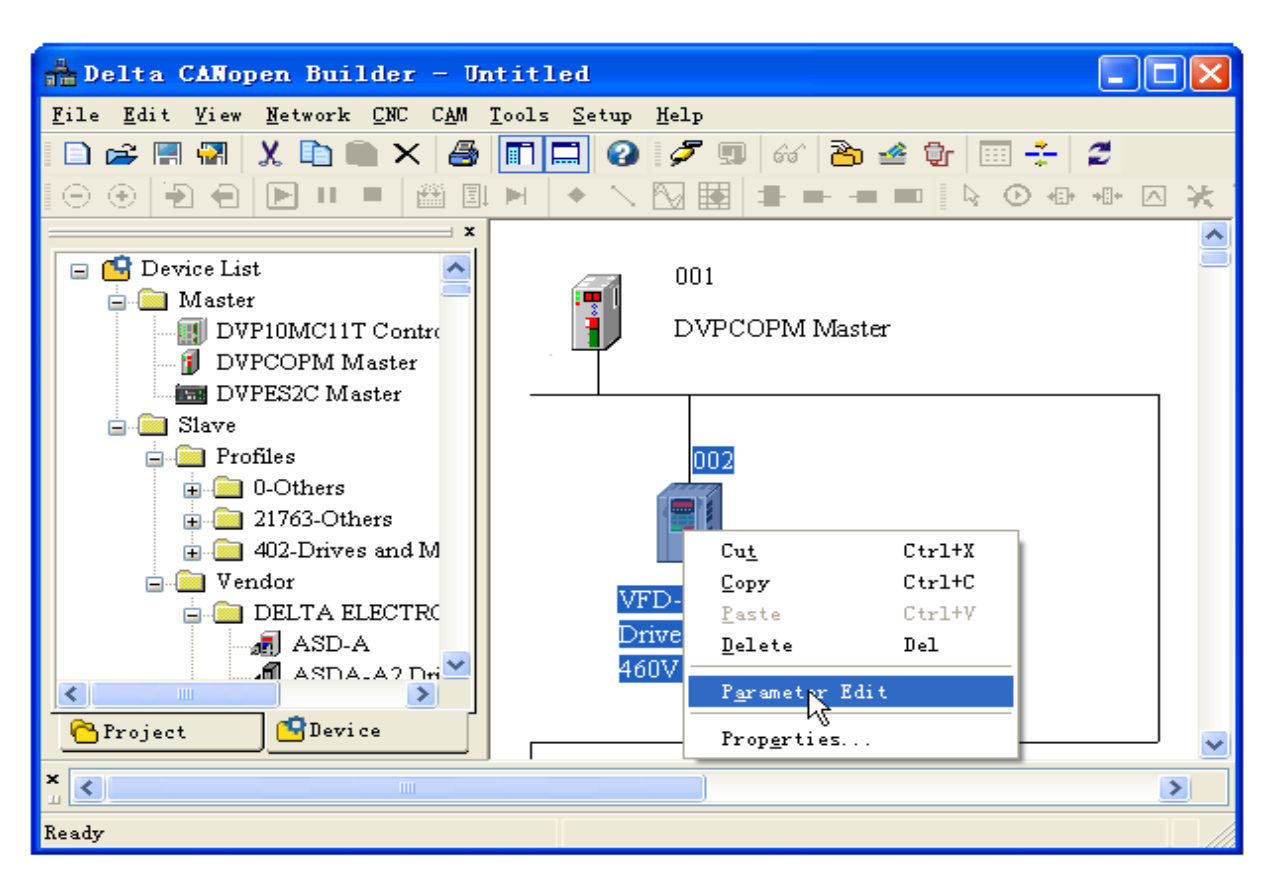

با راست کلیک برروی آیکون Parameter Edit , VFD را انتخاب کنید .

 با انتخاب Parameter Edit پنجره ی زیر باز می شود که می توان پارامترهای درایو یعنی Index و Subindex که در برنامه به کار می روند را درآن دید :

| Paramete            | r Edit     |                          |                 |            |   |  |  |  |
|---------------------|------------|--------------------------|-----------------|------------|---|--|--|--|
| Index: All          | Paramete 🐱 | Read Write M             | Ionitor Default | All Values | ~ |  |  |  |
| Index               | SubIndex   | ParamName                | Value           | R/W        | ~ |  |  |  |
| 2000                | 1          | Identity Code of the AC  | 11              | ro         |   |  |  |  |
| 2000                | 2          | Rated Current Display o  | 11              | ro         |   |  |  |  |
| 2000                | 3          | Parameter Reset          | 0               | rw         |   |  |  |  |
| 2000                | 4          | Start-up Display Selecti | 0               | fW         |   |  |  |  |
| 2000                | 5          | Content of Multi Functi  | 0               | fW         |   |  |  |  |
| 2000                | 6          | User-Defined Coefficien  | 100             | fW         |   |  |  |  |
| 2000                | 7          | Software Version         | 100             | ro         |   |  |  |  |
| 2000                | 8          | Password Input           | 0               | fW         |   |  |  |  |
| 2000                | 9          | Password Set             | 0               | fW         |   |  |  |  |
| 2000                | a          | Control Method           | 0               | tW         |   |  |  |  |
| 2000                | ъ          | Reserved                 | 0               | ro         | _ |  |  |  |
| 2001                | 1          | Maximum Output Frequ     | 6000            | rw         |   |  |  |  |
| Value Inf           | formation  |                          |                 |            |   |  |  |  |
| Index(He            | ex):       | Max:                     |                 |            |   |  |  |  |
| SubIndex(Hex): Min: |            |                          |                 |            |   |  |  |  |
| Value: Default:     |            |                          |                 |            |   |  |  |  |
|                     |            | ОК                       | Cancel          |            |   |  |  |  |

هدف كنترل :

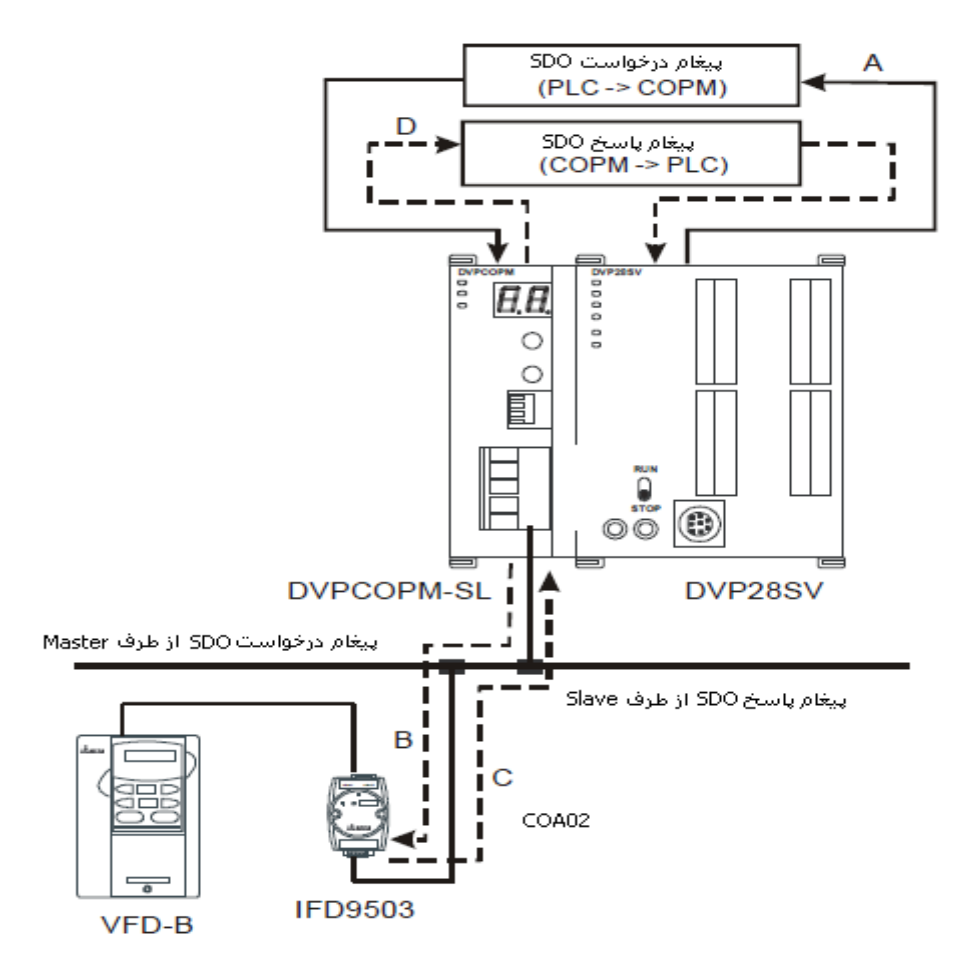

به طور کلی تبادل دیتا از طریق CANopen را می توان به صورت شکل زیر نشان داد :

- 1. DVP-SV پیام درخواست را به DVPCOPM-SL به عنوان Master ارسال می کند .
- 2. DVPCOPM-SL پیام درخواست را به دستگاه تحت کنترل ( VFD-B ) ارسال می کند .

- 4. NMT , SDO , دیتای DVP-SV و دیتاهای ضروری را دریافت می کند
- با فعال شدن M0 , محتوای دستگاه COA02 توسط Master خوانده می شود : Index 2021 و sub Index 4 ( مقدار فرکانس خروجی درایو AC )

المان ها :

| عملكرد                                                             | المان |
|--------------------------------------------------------------------|-------|
| با فعال شدن M0 ، CANopen Master پیام درخواست SD0 را ارسال می کند . | M0    |

## تنظيمات DVPCOPM-SL :

| توضيحات                                                       | مقدارمطلوب | پارامتر       |
|---------------------------------------------------------------|------------|---------------|
| Node Address كارت DVPcopM-SL روى 01 تنظيم كنيد .              | 01         | Node Address  |
|                                                               |            | (شماره شناسه) |
| سرعت انتقال ديتا بين DVPCOPM-SL و Bus روى 1M bps تنظيم كنيد . | 1M bps     | سرعت ارتباط   |

## تنظيمات COA02 :

| توضيحات                                                          | تنظيمات | پارامتر       |
|------------------------------------------------------------------|---------|---------------|
| تنظيمات Node address دستگاه COA02 (IFD9503 ) روی 02 تنظیم کنید . | 02      | Node address  |
|                                                                  |         | (شماره شناسه) |
| سرعت انتقال ديتا بين COA02 و Bus روى 1M bps تنظيم كنيد .         | 1M bps  | سرعت ارتباط   |

## تنظيمات VFD-B :

| توضيحات                                                                                         | تنظيمات | پارامتر |
|-------------------------------------------------------------------------------------------------|---------|---------|
| فركانس درايو از طريق RS-485 تنظيم مي شود .                                                      | 04      | 02-00   |
| دستور راه اندازی درایو از طریق شبکه به درایو اعمال می شود .کلیدهای کی پد هم در این پارامتر فعال | 03      | 02-01   |
| هستند .                                                                                         |         |         |
| شماره شناسه درایو در شبکه                                                                       | 01      | 09-00   |
| سرعت انتقال دیتا   38,400 bps                                                                   | 03      | 09-01   |
| ار تباط مدباس در مد RTU ، فرمت دیتا به صورت <8,N,2>                                             | 03      | 09-04   |

تنظیمات دیتای رجیسترها :

| دستگاه PLC   |            |       | 1       | توضيحات                                     |       |    |    |    |    |   |                   |                                        |                    |   |   |   |   |   |   |  |
|--------------|------------|-------|---------|---------------------------------------------|-------|----|----|----|----|---|-------------------|----------------------------------------|--------------------|---|---|---|---|---|---|--|
|              |            |       | معتوا   | 15                                          | 14    | 13 | 12 | 11 | 10 | 9 | 8                 | 7                                      | 6                  | 5 | 4 | 3 | 2 | 1 | 0 |  |
|              |            | D6250 | 0101Hex | ReqID =01Hex                                |       |    |    |    |    |   |                   | Command =01 Hex                        |                    |   |   |   |   |   |   |  |
| محل ويرايش   | قسمت اول   | D6251 | 0004Hex | Rese                                        | erved |    |    |    |    |   |                   | Size =04 Hex                           |                    |   |   |   |   |   |   |  |
| پيام درخواست | پيام       |       |         |                                             |       |    |    |    |    |   |                   |                                        |                    |   |   |   |   |   |   |  |
|              | درخواست    |       |         |                                             |       |    |    |    |    |   |                   |                                        |                    |   |   |   |   |   |   |  |
|              |            | D6252 | 0102Hex | Type = 01 Hex                               |       |    |    |    |    |   |                   |                                        | Mac ID = 02 Hex    |   |   |   |   |   |   |  |
|              | دیتای پیام | D6253 | 2021Hex | High byte of index = 20 Hex                 |       |    |    |    |    |   |                   | Low byte of index = 21 Hex             |                    |   |   |   |   |   |   |  |
|              | درخواست    |       |         |                                             |       |    |    |    |    |   |                   |                                        |                    |   |   |   |   |   |   |  |
|              |            | D6254 | 0004Hex | Reserved                                    |       |    |    |    |    |   |                   |                                        | Sub index = 04 Hex |   |   |   |   |   |   |  |
|              | قسمت اول   | D6000 | 0101Hex | ReqID=01Hex                                 |       |    |    |    |    |   |                   | Status=01 Hex                          |                    |   |   |   |   |   |   |  |
| محل ويرايش   | پيام پاسخ  |       |         |                                             |       |    |    |    |    |   |                   |                                        |                    |   |   |   |   |   |   |  |
| ىيام ياسخ    |            | D6001 | 0006Hex | Reserved                                    |       |    |    |    |    |   |                   | Size- 06 Hex                           |                    |   |   |   |   |   |   |  |
|              |            | D6002 | 4B02Hex | Type = 4B Hex<br>High byte of index = 20Hex |       |    |    |    |    |   |                   | MAC ID =02 Hex                         |                    |   |   |   |   |   |   |  |
|              | دیتای پیام | D6003 | 2021Hex |                                             |       |    |    |    |    |   |                   | lex = 20Hex Low byte of index = 21 Hex |                    |   |   |   |   |   |   |  |
|              | ياسخ       | D6004 | 0004Hex | Reserved                                    |       |    |    |    |    |   | Sub index = 04Hex |                                        |                    |   |   |   |   |   |   |  |
|              |            | D6005 | 0100Hex | Datum1 = 01 Hex                             |       |    |    |    |    |   |                   | Datum0=00 Hex                          |                    |   |   |   |   |   |   |  |

۔ 0100Hex در D6005 نشان دهنده ی فرکانس خروجی AC Motor drive می باشد که برابر با 2.56Hz است .

توضيحات پارامترهاى اين جدول مشابه مثال قبل است .

برنامه کنترل :

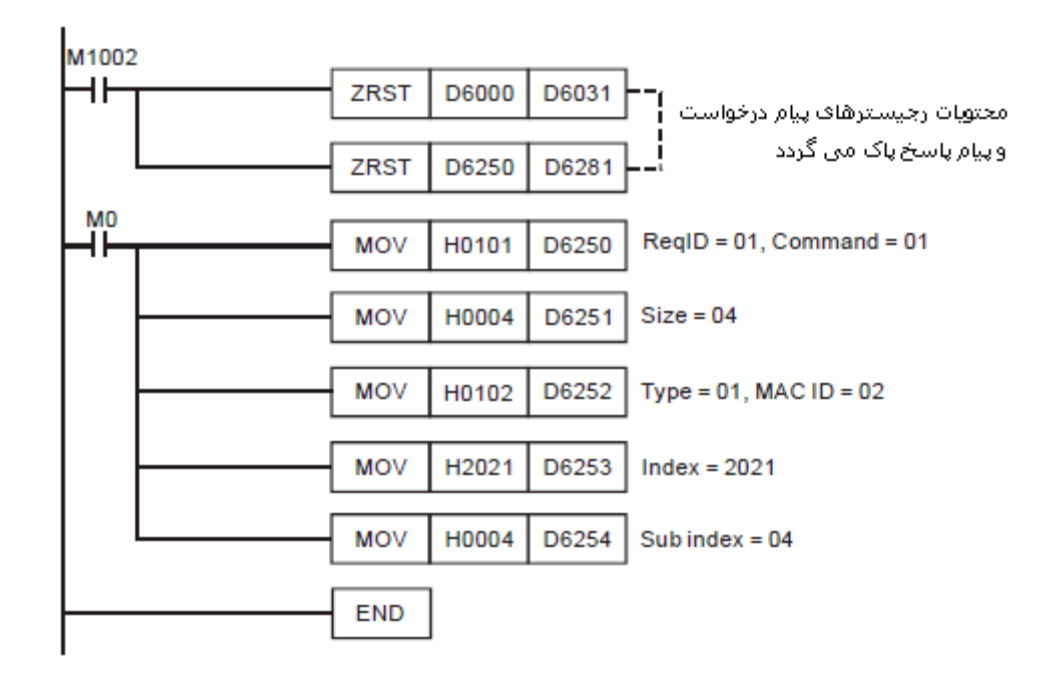

طرز کار برنامه کنترلی :

- در شروع برنامه , با اجرای دستور ZRST محتویات رجیسترهای D6031 ~ D6281 ، D6000 ~ D6250 مربوط به پیام های پاسخ ،
  و پیام های درخواست پاک می گردد .
- با فعال شدن فلگ CANopen Master , MO پیام درخواست SDO را ارسال می کند و درخواست خواندن محتوای Index 2021 و Slave
  و Sub index 4 از دستگاه با شماره شناسه 02 ارسال می گردد . اگر ارسال پیام درخواست با موفقیت انجام شود , دستگاه slave
  یک پیام پاسخ برمی گرداند .
- با فعال شدن فلگ CANopen master ، MO فقط یک بار پیام درخواست را ارسال می کند ، اگر می خواهید دوباره این پیام را ارسال کنید، ReqID را باید تغییر دهید .
- در صور تیکه ارسال پیام خواندن دیتا با موفقیت انجام شود ، پیام پاسخ از دستگاه با شماره شناسه ی (02) ارسال می گردد و در رجیسترهای
  D6005 ~ D6005 ذخیره می شود .
  - برای اطلاعات بیشتر در مورد ارتباطات CANopen از طریق کارت DVPCOPM-SL به User manual این کارت مراجعه کنید .